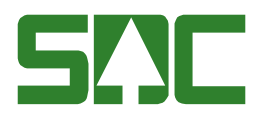

# Aktörsregistret

v 2.5

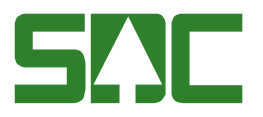

# Aktörsregistret

Syftet med aktörsregistret är att SDC-anställda och kunder skall kunna se, registrera, uppdatera makulera aktivera och ta bort adressuppgifter i VIOL.

Denna användardokumentation skall användas som stöd för användare av aktörsregistret.

I aktörsregistret kan du se information för en aktör (företag, transportör och leverantör) i ett fönster. Du kan göra förteckningar över olika aktörer och finna de sökta aktörerna i en resultatflik. Du kan skriva ut information om en viss aktör eller en förteckning som du gjort.

I aktörsregistret kan du använda samma funktioner som i övriga VIOL t ex spara/hämta fråga och kolumnval.

Ändringar och nyuppläggningar av företag, leverantörer och transportörer görs fortfarande till stor del av SDC-personal, som du kan nå via SDC Kundtjänst. Se vidare kap 3.3 Behörighet.

Om du har frågor och inte hittar det du söker i handböckerna kan du skicka e-post eller ringa till SDCs kundtjänst. Mer information om vår kundtjänst hittar du på Violweb eller SDCse.

E-post: <u>kundtjanst@sdc.se</u>

Telefon: 060-16 87 00

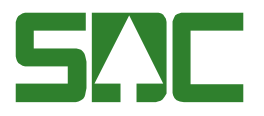

# Revisionshistoria

Revisionshistoria för handboken "Aktörsregistret". Vid ändring av revisionshistoria ska även version på första sidan samt datum i sidfoten uppdateras.

| Version | Datum      | Ändring                                 | Signatur |
|---------|------------|-----------------------------------------|----------|
| 1.0     | 2005-07-19 | Dokumentet skapat                       | LeHr     |
| 1.1     | 2005-11-09 | Sökning av makulerad aktör och          |          |
|         |            | aktivering av makulerad aktör           | LeHr     |
| 1.1     | 2005-11-23 | Företagskategori                        | KaBe     |
| 1.2     | 2006-03-13 | Release 2006.2                          | KaBe     |
| 1.3     | 2006-05-17 | Release 2006.3 samt omstrukturering     | KaBe     |
| 1.4     | 2006-08-24 | Release 2006.4 Företagsinfo- flik       | KaBe     |
|         |            | kontakter/avvikelserapportering         |          |
| 1.5     | 2006-12-13 | Release 2006.6 mm                       | KaBe     |
| 1.6     | 2007-02-23 | Release 2007.1 Levinfo – flik           | Kabe     |
|         |            | kontakter/avvikelserapportering         |          |
| 1.7     | 2008-04-17 | Uppdaterat kundtjänsts telefontider     | MAFR     |
| 1.8     | 2010-03-01 | Uppdaterat registrering leverantörer    | LEHR     |
| 1.9     | 2010-05-04 | Uppdaterat registrering maskinnummer    | LEHR     |
| 2.0     | 2012-05-16 | Uppdaterat vmf-revisorer                | LEHR     |
|         |            | kvalitetssäkring skördare               |          |
| 2.1     | 2013-03-25 | Leverantörsinformation                  | MAMA     |
| 2.2     | 2014-12-08 | Kontroll postnr, adress                 |          |
| 2.3     | 2015-03-03 | Uppdaterat bilder, tagit bort kopiera   | ANEL     |
| 24      | 2015-09-14 | Uppdaterat bild transportörsinformation | I FHR    |
| 2.5     | 2016-01-20 | Ex registrering utländska adesser       | LEHR     |

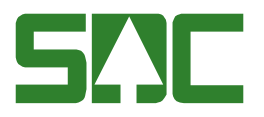

# Innehållsförteckning

| 1 | Ter                       | minologi                                                              | 6   |  |  |
|---|---------------------------|-----------------------------------------------------------------------|-----|--|--|
| 2 | Inle                      | edning                                                                | 9   |  |  |
|   | 2.1                       | Syfte                                                                 | 9   |  |  |
| 3 | Allı                      | mänt                                                                  | 10  |  |  |
|   | 3.1                       | Funktionalitet                                                        | 10  |  |  |
|   | 3.2                       | Behörighet                                                            | 10  |  |  |
|   | 3.3                       | Fältkontroller                                                        | 11  |  |  |
|   | 3.4                       | Hjälpfunktion                                                         | 11  |  |  |
|   | 3.5                       | Knappfunktioner                                                       | 12  |  |  |
| 4 | För                       | retag                                                                 | 13  |  |  |
|   | 4.1                       | Företagsinformation – visa företagsinformation                        | 13  |  |  |
|   | 4.2                       | Företagsinformation – nyregistrera, uppdatera, makulera, aktivera     |     |  |  |
|   | företa                    | gsinformation                                                         | 14  |  |  |
|   | 4.3                       | Företagsinformation flik kontakter                                    | 14  |  |  |
|   | 4.4                       | Företagsförteckning                                                   | 16  |  |  |
|   | 4.4.                      | 1 Urval                                                               | 16  |  |  |
|   | 4.4.2                     | 2 Resultat                                                            | 17  |  |  |
| 5 | Lev                       | /erantör                                                              | 18  |  |  |
|   | 5.1                       | Leverantörsinformation – visa leverantörsinformation/ maskinnummer/SD | CID |  |  |
|   |                           | 18                                                                    |     |  |  |
|   | 5.2                       | Leverantörsinformation – nyregistrera, uppdatera, makulera, aktivera  |     |  |  |
|   | levera                    | antörsinformation eller maskinnummer/SDCID                            | 19  |  |  |
|   | 5.3                       | Leverantörsinformation flik kontakter                                 | 20  |  |  |
|   | 5.4                       | Registrering av leverantörer med utländska adresser                   | 20  |  |  |
|   | 5.5                       | Leverantörsförteckning                                                | 20  |  |  |
|   | 5.5.                      | 1 Urval                                                               | 20  |  |  |
|   | 5.5.2                     | 2 Resultat                                                            | 21  |  |  |
| 6 | Tra                       | insportör                                                             | 23  |  |  |
|   | 6.1                       | Transportörsinformation – visa transportörsinformation                | 23  |  |  |
|   | 6.2                       | Transportörsinformation – nyregistrera, uppdatera, makulera, aktivera |     |  |  |
|   | transportörsinformation24 |                                                                       |     |  |  |

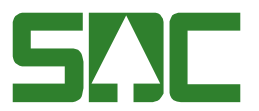

|   | 6.3   | Transportörsinformation flik kontakter 2 |                                   |      |  |
|---|-------|------------------------------------------|-----------------------------------|------|--|
|   | 6.4   | Tran                                     | nsportörsförteckning              | 25   |  |
|   | 6.4.1 | 1                                        | Urval                             | 25   |  |
|   | 6.4.2 | 2                                        | Resultat                          | 26   |  |
| 7 | För   | teck                                     | ningar generellt                  | 27   |  |
|   | 7.1   | Frite                                    | extsökning                        | 27   |  |
|   | 7.2   | Spa                                      | ra/hämta fråga                    | 27   |  |
|   | 7.3   | Sort                                     | ering av resultat i förteckningar | 29   |  |
|   | 7.3.1 | 1                                        | Klicka på rubrik                  | 29   |  |
|   | 7.3.2 | 2                                        | Kolumnval                         | . 29 |  |
| 8 | Skr   | riva u                                   | ıt                                | 32   |  |
|   | 8.1   | En a                                     | aktör                             | 32   |  |
|   | 8.2   | Aktö                                     | irsförteckning                    | 33   |  |

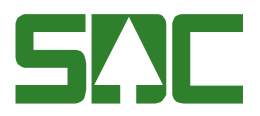

# 1 Terminologi

| Term               | Antal                                         |            |
|--------------------|-----------------------------------------------|------------|
|                    |                                               | Positioner |
| Adress             | Postadress                                    | 25         |
| AnvID              | Användaridentitet för den person som lagt     | 14         |
|                    | upp aktörsinformationen                       |            |
| Avst kontr mätning | Avståndskontroll mätning, används för att     | 1          |
|                    | ange om företaget vill ha kontroll av att     |            |
|                    | giltigt transportavstånd angivits på          |            |
|                    | mätningen                                     |            |
| Avst kontr VO      | Avståndskontroll virkesorder, används för     | 1          |
|                    | att ange om foretaget vill ha kontroll av att |            |
|                    | glitigt transportavstand angivits vid         |            |
| Druthogropp        | Pruthogropp (PPP) 0.7 onvönde som             | 6          |
| Біушедіерр         | styrning för utrodigoring av                  | 0          |
|                    | transportbesked                               |            |
| C/O Adress         | Care of adress                                | 25         |
| Faxnr              | Faxnummer                                     | 11         |
| Fordonskomb        | Fordonskombination (FK), 1-9, styrning av     | 1          |
|                    | prisräkning i gamla transportsystemet         |            |
| Företagskategori   | Företagskategori (Fkat), 0-9, B,T,X (OBS      | 1          |
|                    | stora bokstäver).                             |            |
|                    | B, T eller X anger vilken roll företaget kan  |            |
|                    | anta i nya transport, används för att styra   |            |
|                    | behandling av mätning i nya transport.        |            |
|                    | T= transportföretag, B= befraktande           |            |
|                    | företag, X= både befraktande företag och      |            |
|                    | transportföretag. Om datum i fältet           |            |
|                    | "Transportkund fr o m" angivits bör också     |            |
|                    | Foretagskategori B, T eller X anges.          |            |
|                    | Blankt + datum i faitet i ransportkund fr o   |            |
| Hkod               | Huvudkod dol ov oktörsidentitet i VIOI        | 5          |
| Huvudidentitet     | Beskriver en transportors organisatoriska     | 1          |
| Tuvuuluentitet     | tillhörighet                                  | 1          |
| IntNr2/lev         | Del av förste säliares identitet              | 10         |
|                    | (tillsammans med köparens Hkod. Intnr.        |            |
|                    | Ursprung och Uppdrag)                         |            |
| Intnr              | Internt nummer – del av aktörsidentitet i     | 5          |
|                    | VIOL                                          |            |
| Kundnr             | Företagets kundnummer hos SDC, anger          | 8          |
|                    | vilket kundnummer som debiteras för           |            |
|                    | kostnaden hos SDC. Används endast på          |            |
| Å                  | bilden företagsinformation/-förteckning.      |            |
| LevAr              |                                               | 4          |
|                    | Franbegrepp – Lan-Kommun-Forsamling           | р<br>10    |
| IVIASKINNT         | I Waskinnummer. Kan anges I stallet for       | 10         |

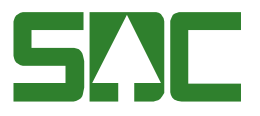

|                        | IntNr2/lev                                   |    |
|------------------------|----------------------------------------------|----|
| Orgnr/Pers.Nr          | Organisationsnummer/Personnummer             | 10 |
| Namn                   | Företags- Leverantörs- Transportörsnamn      | 25 |
| Namnförkortning        | Namnförkortning, används då namnet är        | 11 |
|                        | alltför långt att använda tex som klartext i |    |
| Ny ford, komb, 1       | Fordonskombination enligt nomenklatur.       | 1  |
|                        | används för styrning av prisräkning i nya    |    |
|                        | TR.                                          |    |
| Ny ford. komb. 2       | Fordonskombination enligt nomenklatur,       | 1  |
|                        | används för styrning av prisräkning i nya    |    |
|                        | TR.                                          |    |
| Postnr                 | Postnummer                                   | 6  |
| Postort                | Postort                                      | 25 |
| Prioritering ansvarigt | Möjlighet att välja "virkesorderns uppgifter | 1  |
| transportföretag       | prioriteras", "mätningens uppgift            |    |
|                        | prioriteras" eller "larma om olika".         |    |
|                        | Obligatorisk uppgift når datum fr o m i      |    |
|                        | transportkund fylls i (for att hitta ratt    |    |
| Duttleurs al fai a raa | transportkontrakt)                           | 0  |
| Ruttkund fr o m        | Datum fr o m aktoren ar ruttkund i nya       | 8  |
| Sakrataaa              | liansponsystemet                             | 1  |
| Sekreless              | Status kas vars aktiv aller makularad        | 1  |
| Jalus                  |                                              | 12 |
| Telini                 |                                              | 12 |
| Thag. Kontr. VO        | Transpontoretagskontroll virkesorder,        | 1  |
|                        | kontroll av diltigt transportföretad. Dvs    |    |
|                        | larmar om det tftag som anges i VO ei är     |    |
|                        | upplagt i aktörsregistret.                   |    |
| Tftag kontr, Mätning   | Transportföretagskontroll mätning.           | 1  |
| ·······                | används för att ange att företaget vill ha   |    |
|                        | kontroll av giltigt transportföretag. Dvs    |    |
|                        | avvisar mätning om det tftag som anges i     |    |
|                        | VO eller mätningen ej är upplagt i           |    |
|                        | aktörsregistret.                             |    |
| Transp. kontr.         | Transportörskontroll mätning, används för    | 1  |
| Mätning                | att ange att företaget vill ha kontroll av   |    |
|                        | giltig transportör. Dvs avvisar mätning om   |    |
|                        | transportör som anges i mätningen ej är      |    |
| -                      | upplagd i aktörsregistret.                   | -  |
| Transportkund fr o m   | Datum fr o m vilket aktören är kund i nya    | 8  |
|                        | transportsystemet. Matningar med             |    |
|                        | aviamnings/matdatum tr om detta datum        |    |
|                        | gai un nya transport. Miontening             |    |
|                        | om dette fält fylls i                        |    |
| Transportör            | Transportörsnummer knutet till ett           | 7  |
|                        | transportföretag (Hkod )                     | '  |
| Uppdrag                | Används som brytbegrepp i                    | 1  |

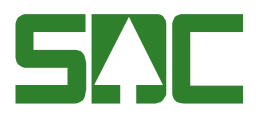

|           | redovisningen. Ev för vilken gång i                                                                                                    |   |
|-----------|----------------------------------------------------------------------------------------------------|---|
|           | ordningen som förste säljare                                                                                                    |   |
|           | (leverantören) levererat till förste köpare                                                                                                    |   |
| UppIDatum | Uppläggningsdatum                                                                                                    | 8 |
| Ursprung  | Angivelse av anskaffningsform mellan<br>förste säljare (leverantören) och köparen i<br>led 1. Del av leverantörens identitet<br>(tillsammans med köparens Hkod, Intnr,<br>IntNr2/lev, och Uppdrag) | 1 |
| VMF       | VMF-område                                                                                                    | 2 |
| ÄndrDatum | Ändringsdatum                                                                                                    | 8 |

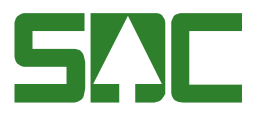

# 2 Inledning

Aktörsregistret är ett register med namn, adresser mm till:

- Företag (skogsföretag, industrier, skogsägareföreningar, transportföretag, energiföretag osv.)
- Transportörer (underordnade Transportföretag)
- Leverantörer (underordnade övriga företag), som någon gång registrerat/varit aktör i en virkesaffär i VIOL.
- Maskinnummer (underordnade skogsföretag)

Aktörsregistret används i SDCs verksamhet till utskick, uthandlingar (ex. mätbesked) och fungerar även som underlag för SDCs kundregister.

#### 2.1 Syfte

Användardokumentationen skall användas som stöd för användare av aktörsregistret så att information om företag, leverantörer och transportörer lätt kan hittas och uppdateras.

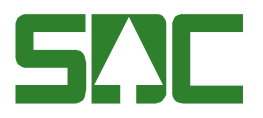

## 3 Allmänt

#### 3.1 Funktionalitet

I aktörsregistret kan du:

- Visa information för en aktör (företag, transportör, leverantör, maskinnummer, SDCID) i ett fönster.
- Göra förteckningar över olika aktörer (företag, transportör, leverantör, maskinnummer, SDCID) enligt urval och finna de sökta aktörerna i en resultatflik. Från resultatfliken kan du markera och visa önskad aktörsinformation för en enskild aktör.
- Registrera uppgifter om dina leverantörer/maskinnummer/SDCID (nyregistrering eller uppdatering av befintliga) under din huvudkod eller interna nummer.

#### 3.2 Behörighet

Behörigheten är uppbyggd så att ett företag endast har behörighet till uppgifter där företaget ingår som part. Behörigheten är knuten till användarens huvudkod och användar-ID.

Behörighet på egen huvudkod fås från SDC. Behörighet kan ges till annan part genom att skriva en fullmakt.

Behörighet för maskinunika SDCID kan endast erhållas av auktoriserad VMF-revisor inom kvalitetssäkring skördare.

#### Att se:

Bilderna företagsinformation och företagsförteckning kan visas för alla oavsett huvudkod

Företag får se leverantörer/maskinnummer knutna till sina huvudkoder och interna nummer, men inte andra företags leverantörer/maskinnummer.

Transportföretag får se egna, men inte andra transportföretags transportörer.

#### Att uppdatera:

Bilderna företagsinformation, allmänt fliken kan endast uppdateras av SDC´s personal. Bilden företagsinformation, kontaktfliken kan uppdateras av användare på företaget på egen huvudkod.

Uppdatering av leverantörsinformation och fliken kontaktuppgifter uppdateras av användare på företaget som har behörighet eller av SDC personal. Användare på företaget kan även uppdatera leverantörsregistren genom virkesordern eller genom insändning av leverantörsuppgifter via fil.

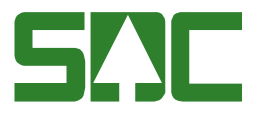

Klartext för maskinnummer (skördare och skotare) kan också uppdateras av användare på företaget som har behörighet eller av SDC personal. Maskinnummer uppdateras under uppdragsgivarens huvudkod och med interntnummer 00000. Maskinnummer 0001xxxx gäller för skördaren och maskinnummer 0002xxxx gäller för skotare. Registrerad klartext visas i PRINS och Kvalitetssäkring skördare.

OBS! För SDCID kan endast uppdateringar göras av godkännandenivå för kvalitetssäkring samt VMF-områdets kod. Övrig uppdatering utförs av SDC. Godkännandenivån visas per SDCID i tjänsten Kvalitetssäkring skördare. Godkännandenivån påverkar också mätbeskedsinformationen vid vederlagsgrundande skördarmätning där specifik modul beställts för skördarmätning.

Uppdatering i transportörsregistret uppdateras av SDC personal och av användare på företaget som har behörighet.

Kontakta SDC Kundtjänst om du saknar behörighet.

#### 3.3 Fältkontroller

Kontroller som görs för fälten är:

- att rätt antal positioner matats in i fält vid lagring av aktörsinformation
- validering, så att de fält som skall innehålla siffror verkligen gör det
- att obligatoriska fält är ifyllda
- att användaren är behörig till sökt aktörsinformation

Det går bra att använda stora eller små bokstäver vid sökningar i förteckningar, dvs ingen kontroll görs på versaler och gemener.

#### 3.4 Hjälpfunktion

Då markören placeras i ett fält eller då en term markerats, presenteras en "hint text", dvs en förklaring till fältet eller den markerade termen längst ned i bilden.

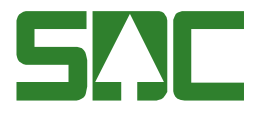

#### 3.5 Knappfunktioner

För att lättare förstå instruktionerna i användardokumentationen presenteras VIOLs olika knappar översiktligt:

| Funktion        | Knapp-<br>symbol     | I menyn                     | Kort-<br>kommando | Används t.ex.                                                           |
|-----------------|----------------------|-----------------------------|-------------------|-------------------------------------------------------------------------|
| Infoga ny       |                      | Funktioner-<br>Infoga ny    | Ctrl+N            |                                                                         |
| Öppna           | 1                    | Funktioner-<br>Öppna        | Ctrl+O            | För att öppna angiven<br>huvudkod                                       |
| Spara           |                      | Funktioner-<br>Spara        | Ctrl+S            | För att spara en ändring.                                               |
| Skriv ut        | iv ut Arkiv<br>Skriv |                             | Ctrl+P            | För att skriva ut ett resultat.                                         |
| Ta bort         | Ta bort Funk<br>Ta b |                             |                   | För att ta bort /makulera                                               |
| Sök             | <b>#</b>             | Funktioner-<br>Sök          | Ctrl+K            | För att få upp en<br>förteckning om markören<br>står i en kolumn med *. |
| Utför           |                      | Funktioner-<br>Utför        | Ctrl+U            | För att starta sökningen<br>efter att urvalskriterierna är<br>ifyllda.  |
| Töm<br>fönster  | 卿                    | Redigera-<br>Töm<br>fönster | Ctrl+T            | För att återställa en<br>urvalsflik till<br>grundinställningarna.       |
| Före-<br>gående | ▼                    | Funktioner-<br>Föregående   | Ctrl+B            | För att se förgående objekt i<br>en resultatlista.                      |
| Nästa           |                      | Funktioner-<br>Nästa        | Ctrl+F            | För att se nästa objekt i en resultatlista.                             |
| Hjälp           | ?                    | Hjälp-                      |                   | Om det är något du undrar<br>över.                                      |

Tabell 1: Funktioner-Knappsymboler-Kortkommandon

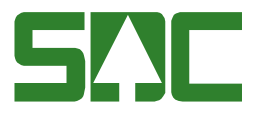

## 4 Företag

Samtliga användare i VIOL kan se företagsinformation för företag och företagsförteckningar.

#### 4.1 Företagsinformation – visa företagsinformation

- Gå till VIOLs meny *Tjänster/Aktörsregister/Företagsinformation*.
- Bild 2: Företagsinformation, visas.
- Ange *huvudkod och internnummer* (1).
- Tryck öppna. Följande företagsinformation visas (2).
- Du kan se när Företagsinformationen registrerades (3), av vem (4), vilken status uppgifterna har (5) och när de senast ändrades (6).

|   | Företagsinformation                                                                                                    | tion 1                                                                                                    |                                                                                      |                                                                                                    |                                                                                              | _   🗆   | ×          |
|---|----------------------------------------------------------------------------------------------------|----------------------------------------------------------------------------------------------------|--------------------------------------------------------------------------------------|----------------------------------------------------------------------------------------------------|----------------------------------------------------------------------------------------------|---------|------------|
|   | Hkod/IntNr:                                                                                                    | 00000                                                                                                    |                                                                                      |                                                                                                    |                                                                                              |         |            |
|   |                                                                                                    | <u>A</u> llmänt                                                                                                    |                                                                                      |                                                                                                    | <u>K</u> ontakter                                                                            |         |            |
| 2 | Namn:<br>Namfrk:<br>C/O Adress:<br>Adress:<br>Postnr/Postort:<br>TelNr:<br>FaxNr:<br>Transp.kund from:<br>Prio ansv.<br>transpfrto:<br>Giltig tom: | SDC EK FÖR         SDC EK FÖR         VIOL-TEST         SKEPPARPLATSEN 1         851 83       SUNDSVALL         060-168600         060-168639 | Kur<br>Org<br>Förd<br>VMI<br>Lev<br>LKF<br>Sek<br>Avs<br>Avs<br>Tfta<br>Tfta<br>Tfta | ndNr:<br>Nr:<br>etagskategori:<br>F:<br>retansår:<br>t:<br>t:kontr. VO:<br>t.kontr. VO:<br>t.kontr. Mätning:<br>ng. kontr. Mätning<br>nsp. kontr. mätning | 49999999<br>1<br>03<br>2009<br>1<br>1<br>1<br>1<br>1<br>1<br>1<br>1<br>1<br>1<br>1<br>1<br>1 |         |            |
|   | UpolDatum: 20051                                                                                                    | AnvID: SDCLEHR Sta                                                                                                    | (5)<br>tus:                                                                          | <br>ÄndrDatu                                                                                                    | (6)<br>Im: 20130227                                                                          |         |            |
|   | Ange huvudkod                                                                                                    |                                                                                                    |                                                                                      |                                                                                                    |                                                                                              | SDCANEL | 2015-03-03 |

Bild 2: Företagsinformation

Är den huvudkod du söker makulerad (hela bilden gråmarkerad och status = makulerad) och du vill söka på annan huvudkod, töm bilden med "*Ctrl t*" och ny sökning kan göras.

• Skriv ut: Du kan skriva ut aktörsuppgifterna på papper. Välj Arkiv/Skriv ut.

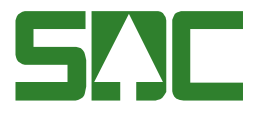

# 4.2 Företagsinformation – nyregistrera, uppdatera, makulera, aktivera företagsinformation

Endast SDC's personal kan i dagsläget göra uppdateringar i företagsinformation.

#### 4.3 Företagsinformation flik kontakter

Under fliken kontakter i företagsinformationsbilden kan olika typer av kontakter registreras. Det kan gälla att skicka en avvikelserapport till berörda parter (virkesorderansvarig, mottagare m fl) som skall kontaktas om det är något avvikande med virket. Detta kan t ex vara felaktig tillredning eller annat som bör rapporteras tillbaka till avverknings- eller transportorganisationen snarast.

- Vid *nyregistrering* av kontakt: Börja med att välja vilken distributionstyp du vill att kontakten skall ha, e-post, sms, telefon eller fax. I fältet kontaktnamn skriver du in en klartext. Här kan du skriva in namnet på en mottagningsplats, t ex Tunadal. I fältet kontaktadress anger du den adress som hör till distributionstypen och kontaktnamn, t ex 090-195011. Tryck därefter på knappen s*para kontakter* för att spara den registrerade kontakten. Se bild: Registrera ny kontakt.
- *Koppla* kontakt till händelsetyp: När man vill koppla ihop en kontakt med en viss händelse väljer man vilken händelstyp (avvikelserapportering etc) man vill koppla kontakten till. Därefter markerar man vilket kontaktnamn och distributionstyp man vill koppla händelsetypen till och trycker på knappen *kopiera kontakt*. Se bild: Koppla kontakt. Spara med *Ctrl S* eller välj *Funktioner/ Spara* på menyraden.
- Ändra/ta bort registrerad kontakt: Markera texten och radera innehållet med backspace-knapp. Skriv därefter in nytt innehåll eller lämna blankt om du vill ta bort registrerade uppgifter. Distributionstypen kan också sättas till blank. Spara med knappen *spara kontakter, Ctrl S* eller välj *Funktioner/ Spara* på menyraden. Om man tar bort en registrerad kontakt så måste även händelsetypen för denna kontakt tas bort. Se bild: Uppdaterad information
- *Ta bort* kontakt *från händelstyp:* För att ta bort en registrerad kontakt från en händelsetyp sätt bock i t*a bort* och spara med *Ctrl S* eller välj *Funktioner/ Spara* på menyraden Se bild: Borttagen information.

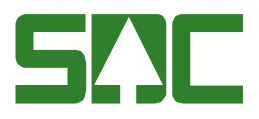

| <ul> <li>Företagsinforma</li> <li>Hkod/IntNr:</li> </ul> | tion 1<br> 00043  00000 |             |           |            |                   |          |
|----------------------------------------------------------|-------------------------|-------------|-----------|------------|-------------------|----------|
|                                                          | <u>A</u> llmär          | nt          |           | Ī          | <u>K</u> ontakter |          |
| DistrlLöpnr                                              | DistrTyp                | Kontaktnamı | n l       | Kontaktadr | ess               |          |
| 1                                                        | Fax 🔻 Tu                | inadal      | 060-      | 195011     |                   |          |
| 2                                                        |                         |             |           |            |                   |          |
| 4                                                        |                         |             |           |            |                   |          |
| 5                                                        | -                       |             |           |            |                   | Ţ        |
| Händels                                                  | etyp DistrL             | DistrTyp    | Kontaktna | อกก        | Tabort            |          |
| 2                                                        |                         |             |           |            |                   |          |
| 3                                                        | -                       |             |           |            |                   |          |
| 4                                                        | <b>•</b>                |             |           |            |                   |          |
| 5                                                        | <b>-</b>                |             |           |            |                   |          |
| -                                                        | -<br>-                  |             |           |            |                   |          |
|                                                          |                         |             |           |            |                   | <b>T</b> |

Bild: Registrera ny kontakt

|                  |            |             | - $   -$  |                    |                                                             |               |
|------------------|------------|-------------|-----------|--------------------|-------------------------------------------------------------|---------------|
| 📑 Företagsinform | ation 1    |             |           |                    |                                                             |               |
| Hkod/IntNr:      | 00043 0000 | 0           |           |                    | <ul> <li>Kopiera special</li> <li>C Adressuppgif</li> </ul> | ter 📀 Alla up |
|                  | Allm       | änt         |           |                    | Kontakter                                                   |               |
| DistrlLöpnr      | DistrTyp   | Ko          | ntaktnamn | Kontaktao          | tress                                                       | <b>_</b>      |
| 1 1              | Fax 🔻      | unadal      |           | 060-195011         |                                                             |               |
| 2 2              | E-Mail 🔻 I | Bollstabruk |           | bollstabruk@sca.se |                                                             |               |
| 3                | -          |             |           |                    |                                                             |               |
| 4                | -          |             |           |                    |                                                             |               |
| 5                | <b>_</b>   |             |           |                    |                                                             |               |
|                  |            |             |           |                    |                                                             | <b>T</b>      |
| Kopiera kontakt  |            |             |           |                    | Spara kontaki                                               | ter           |
| Händels          | etyp Dis   | tr DistrTyp | Kont      | aktnamn            | Ta bort                                                     |               |
| 1 Avvikelser     | appor 💌 1  | Fax         | Tunadal   |                    |                                                             | -             |
| 2                | <b>T</b>   |             |           |                    |                                                             |               |
| 3                | -          |             |           |                    |                                                             |               |
| 4                | -          |             |           |                    |                                                             |               |
| 5                | -          |             |           |                    |                                                             |               |
| 6                | -          |             |           |                    |                                                             |               |
|                  |            |             |           |                    |                                                             |               |

Bild: Koppla kontakt

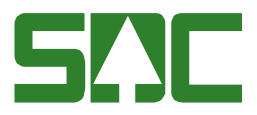

|     |                 |          | Allmänt      |                    | Kontakter |  |  |
|-----|-----------------|----------|--------------|--------------------|-----------|--|--|
|     | DistrlLöpnr     | DistrTyp | Kontaktnamn  | Kontaktadress      | <b>^</b>  |  |  |
| 1   | 1               | Tel 🔻    | Tunadal      | 060-195011         |           |  |  |
| 2   | 2               | E-Mail 🗖 | Bollstabruk  | bollstabruk@sca.se |           |  |  |
| 3   | 3               | SMS 🔹    | Norrbränslen | 070-9999999        |           |  |  |
| 4   |                 |          |              |                    |           |  |  |
| 5   |                 |          |              |                    |           |  |  |
|     |                 |          |              |                    |           |  |  |
| Кор | Kopiera kontakt |          |              |                    |           |  |  |
|     |                 |          |              |                    |           |  |  |

Bild: Uppdaterad information

|       | Allmänt       |        |    |                |                    | Kontakter |
|-------|---------------|--------|----|----------------|--------------------|-----------|
|       |               |        | _  |                |                    |           |
|       | Distrill Some | DistrT |    | Kontaktnamn    | Kontaktadrooo      |           |
|       | DISUILUPII    | DISUT  | PD | KURRAKUIAIIIII | KUNIGKIGUIESS      |           |
| 1     | 1             | Tel    | •  | Tunadal        | 060-195011         |           |
| 2     | 2             | E-Mail | -  | Bollstabruk    | bollstabruk@sca.se |           |
| 3     | 3             |        | -  |                |                    |           |
| 4     | 1             |        | -  |                |                    |           |
| 5     | 1             |        | •  |                |                    |           |
| 0     | 1             |        |    |                |                    |           |
|       |               |        | _  |                |                    |           |
| Kopie | era kontakt   |        |    |                | Spara kor          | ontakter  |
|       |               |        |    |                |                    |           |

Bild: Borttagen information

#### 4.4 Företagsförteckning

I företagsförteckningen kan du lista flera företag som du söker information om.

#### 4.4.1 Urval

- Gå till VIOLs meny *Tjänster/Aktörsregister/Företagsförteckning*. Bild 3: Företagsförteckning - Urval, visas.
- För att söka företagsinformation i förteckningen kan hel eller del av samtliga termer anges tex Hkod, Intnr, Kundnummer. Se kap 8.1 för söktips.
- Tryck *utför (!)* för att ställa frågan.
- Du kan spara ditt urval i form av en fråga genom *Funktioner/Spara mall/fråga*, se kapitel 8.2.

| 🖥 Företagsförteckning 2 |                      |
|-------------------------|----------------------|
| Urval                   | R <u>e</u> sultat    |
|                         | Status<br>© Pågående |
| Hkod/IntNr: 08885       | C Makulerade         |
| KundNr:                 | C Alla               |
| MomsregNr/OrgNr:        |                      |
| Namn:                   |                      |
| C/O Adress:             |                      |
| Adress:                 |                      |
| Postnr/Postort:         |                      |
| TelNr:                  |                      |
| FaxNr:                  |                      |
| VMF:                    |                      |
| Transp.kund from:       |                      |
| Ruttkund from:          |                      |
|                         |                      |
|                         |                      |
|                         |                      |

Bild 3: Företagsförteckning – Urval

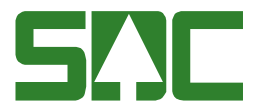

#### 4.4.2 Resultat

- Svaret finner du i Resultatfliken (1), se Bild 4: Företagsförteckning Resultat. Fliken visas automatiskt när frågan ställts.
- Dubbelklicka på någon av raderna för att öppna företagsinformationsbilden för det företaget.

| 🗟 Företagsförteckning 1                                |                                       | -                                                 |          |
|--------------------------------------------------------|---------------------------------------|---------------------------------------------------|----------|
| <u>U</u> rval                                          | Y                                     | Besultat                                          |          |
| Head: 08885, Inthr: , Hkod: 08885, In                  | tnr: , Kundhr: , Orghr: , Namh: , C/O | Adress: , Adress: , Postnr: , Postort: , VMF: , T | elht     |
| 2                                                      | _                                     |                                                   |          |
| <ol> <li>Klicka en nåog nå kolumprubrik för</li> </ol> | att sortera nå kolumn 🕢 🚽             |                                                   |          |
| (i) Kield en gelig perkolant lieblik for               |                                       |                                                   |          |
| Hkod IntNr Kundr                                       | r Namn                                | Namnfrk E/I                                       |          |
| 1 08685 00000 6000000                                  | 7 BOLAGSSKOGEN                        | BOLAGSSKOG                                        |          |
| 2 08885 10000 6000000                                  | 7 BOLAGSSKOGEN                        | BOLAGSSKOG FER GRAN                               |          |
| 3 08885 20000 6000000                                  | 7 BOLAGSSKOGEN                        | BOLAGSSKOG BO TALL                                |          |
| 4 06885 30000 6000000                                  | 7 BOLAGSSKOGEN                        | BOLAGSSKOG MOLA BJÖRK                             |          |
| <u> </u>                                               |                                       |                                                   | 11       |
|                                                        | Ă                                     |                                                   |          |
|                                                        | (1)                                   |                                                   |          |
|                                                        | <b>•</b>                              |                                                   |          |
|                                                        |                                       |                                                   |          |
|                                                        |                                       |                                                   |          |
|                                                        |                                       |                                                   |          |
|                                                        |                                       |                                                   |          |
|                                                        |                                       |                                                   | c        |
|                                                        |                                       | ,                                                 | <u> </u> |
|                                                        |                                       |                                                   |          |
|                                                        |                                       |                                                   | _        |
|                                                        |                                       |                                                   |          |

Bild 4: Företagsförteckning – Resultat

- Urvalskriterierna presenteras längst upp i bilden (2).
- **Sortera:** Genom att klicka på någon av kolumnrubrikerna sorteras resultatet efter den kolumnen (3).
- Alla kolumner får inte plats i bilden. Du kan scrolla till höger för att se fler kolumner (4). Du även välja vilka kolumner som skall visas, och i vilken ordning, i resultatfliken genom *Redigera/Kolumnval*, se kapitel 8.3.3.
- **Skriv ut:** Du kan skriva ut valda kolumner i resultatfliken på papper, *Arkiv/Skriv ut*. Ändra antalet och eller ordningen för kolumnerna via Redigera/Kolumnval alla kolumner får inte plats på ett liggande A4. Se kapitel 8.3.3.

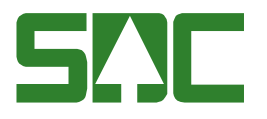

# 5 Leverantör

Företag kan endast visa leverantörsinformation och göra leverantörsförteckningar över sina egna leverantörer/maskinnummer. Information kring maskinunika SDCID visas endast för auktoriserade VMF-revisorer.

#### 5.1 Leverantörsinformation – visa leverantörsinformation/ maskinnummer/SDCID

- Gå till VIOLs meny *Tjänster/Aktörsregister/Leverantörsinformation*. Bild 5: Leverantörsinformation visas.
- För att visa information om en leverantör måste Hkod, IntNr, (1) IntNr2/lev (2), Ursprung (3) och Uppdrag anges (4). Om inte Intnr, Ursprung och Uppdrag angivits sätts automatiskt 0:or för dessa termer.
   För att visa information om ett företagsunikt maskinnummer anges Hkod samt IntNr 00000 och maskinnummer anges i fältet Maskinnr. För skördare gäller maskinr 0001xxxx och för skotare gäller maskinnr 0002xxxx. Uppdrag = M (sätts automatiskt av systemet). Information om maskinunikt SDCID (sdcgpx-nummer)

visas genom att ange Hkod sant Intnr 00000 och SDCID anges i fältet Maskinnr.

- För skördare gäller maskinnr 0001xxxx samt uppdrag = M.
- Tryck öppna. Följande leverantörsinformation visas (5).
- Du kan se när Leverantörsinformationen/maskinnumret/SDCID registrerades (6), av vem/vilket företag (7), vilken status uppgifterna har (8) och när de senast ändrades (9). För SDCID visas nivå av godkännande inom kvalitetssäkring skördare. Fältet Företagskategori kan innehålla nivå G (virkesmätning med skördare) eller K (kvalitetssäkring av skördarens mätning). Dessutom innehåller fältet VMF vilket VMF-område som utfärdat godkännandet.

|              | ē. |                 |                         |         |                   |                   | _ <u> </u> |
|--------------|----|-----------------|-------------------------|---------|-------------------|-------------------|------------|
| (            | 1) | Hkod/IntNr:     | 08990 00000 3 Ur        | sprung: | 0 💌               |                   |            |
| (            | 2) | IntNr2/Lev:     |                         | opdrag: | М                 |                   |            |
| $\mathbf{k}$ | ン  | Maskinnr:       | 00000001                |         |                   |                   |            |
|              | Г  |                 | <u>A</u> llmänt         |         |                   | <u>K</u> ontakter |            |
|              |    | Namn:           | KALLS SKOGSTJÄNST       |         | KundNr:           |                   |            |
|              | Ĺ  | Namfrk:         | KALL                    |         | OrgNr/PersNr:     |                   |            |
| (5           | 5) | C/O Adress:     | KALLE SKOGSBERG         |         | Företagskategori: | 0                 |            |
|              | ſ  | Adress:         | SKOGSSTIGEN 2           |         | VMF:              | 03                |            |
|              |    | Postnr/Postort: | 123 45 SKOGEN           |         | Leveransår:       |                   |            |
|              |    | TelNr:          |                         |         | LKF:              |                   |            |
|              |    | FaxNr:          |                         |         | Sekretess:        |                   |            |
|              |    |                 |                         |         |                   |                   |            |
|              |    |                 |                         |         |                   |                   |            |
|              |    |                 |                         |         |                   |                   |            |
|              |    |                 | ~ ~                     |         |                   | $\sim$            |            |
|              |    | (               | <b>(7)</b>              | (       | 8)                | (9)               |            |
|              | 1  | UpplDatum: 2004 | 41018 AnvID: SDCLEHR St | tatus:  | ÄndrDa            | tum: 20100315     |            |
|              |    |                 |                         |         |                   |                   |            |

Bild 5: Leverantörsinformation

• Skriv ut: Du kan skriva ut aktörsuppgifterna på papper, Arkiv/Skriv ut.

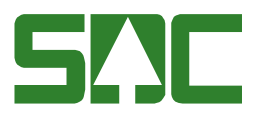

- 5.2 Leverantörsinformation nyregistrera, uppdatera, makulera, aktivera leverantörsinformation eller maskinnummer/SDCID
- Gå till VIOLs meny *Tjänster/Aktörsregister/Leverantörsinformation*. Bild 6: Leverantörsinformation, visas.
- Vid *nyregistrering* av *Leverantör* fyll i uppgifterna i leverantörsinformationen. Tryck *spara*.
- Vid *nyregistrering* av *Maskinnummer* fyll i uppgifterna i leverantörsinformationen. För maskinnummer gäller att Hkod/intnr fylls i med uppdragsgivarens huvudkod med interntnummer 00000. Maskinnr 0001xxxx för skördare och maskinnr 0002xxxx för skotare. Ursprung 0 och uppdrag M. Klartext för maskinnummer visas som klartext i PRINS och Kvalitetssäkring skördare. OBS! Nyregistrering av SDCID utförs endast av SDC
- När du vill *uppdatera* uppgifter i leverantörsinformationen, fyll i *Hkod/IntNrIntnr2/lev/ alt maskinnr/Ursprung/Uppdrag* och öppna bilden. Gör dina ändringar i bilden och tryck *spara*.
   Uppdatering av uppgifter för SDCID avser endast godkännandenivå samt utförande VMF. OBS! Övriga uppdateringar av SDCID utförs endast av SDC.
- Vill du *makulera* leverantören/maskinnumret, fyll i *Hkod/IntNr/Intnr2/Lev alt maskinnr/Ursprung /Uppdrag* och öppna bilden Gå till meny *Funktioner/Makulera*. Kontrollfråga fås om du vill makulera. Välj *svar Ja* och leverantören/maskinnumret makuleras. OBS! Makuerling av SDCID utförs endast av SDC.
- Vill du *aktivera* en makulerad leverantör/maskinnummer, fyll i *Hkod/IntNr/Intnr2/Lev eller Maskinnummer/Ursprung/Uppdrag* och öppna bilden. Gå till meny Funktioner och välj *Aktivera* och leverantören är åter aktiv. OBS! Aktivering av makulerat SDCID utförs endast av SDC.

| Leverantörsinformation | tion 1  |                       |                                                                                            |                   | _ 🗆 🗙 |
|------------------------|---------|-----------------------|--------------------------------------------------------------------------------------------|-------------------|-------|
| Hkod/IntNr:            |         | Ursprung:<br>Uppdrag: |                                                                                            |                   |       |
|                        | Allmänt |                       |                                                                                            | <u>K</u> ontakter |       |
| Namn:                  |         |                       | KundNr:<br>OrgNr/PersNr:<br>Företagskategori:<br>VMF:<br>Leveransår:<br>LKF:<br>Sekretess: |                   |       |
| UpplDatum:             | AnviD:  | Status:               | ÄndrDe                                                                                     | atum:             | ]     |

Bild 6: Leverantörsinformation

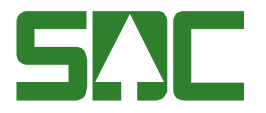

#### 5.3 Leverantörsinformation flik kontakter

Under fliken kontakter i leverantörsinformationsbilden kan olika typer av kontakter registreras. Det kan gälla att skicka en avvikelserapport till berörda parter som skall kontaktas om det är något avvikande med virket.

Hur du går tillväga för att arbeta med kontakter, se kap 4.3 Företagsinformation kontakter.

#### 5.4 Registrering av leverantörer med utländska adresser

Detta är ett exempel på hur man kan registrera leverantör med utländsk adress i aktörsregistret

| 💐 L                        | everantörsinfor                                                                   | mation 1                                                  |                       |                                                                                            |                   | _ 🗆 🗙 |
|----------------------------|-----------------------------------------------------------------------------------|-----------------------------------------------------------|-----------------------|--------------------------------------------------------------------------------------------|-------------------|-------|
| H<br>Ir<br>M               | łkod/IntNr:<br>ntNr2/Lev:<br>łaskinnr:                                            | 12345 35426<br>00123456                                   | Ursprung:<br>Uppdrag: | 2 Rotposter                                                                                |                   |       |
|                            |                                                                                   | <u>A</u> llmänt                                           |                       |                                                                                            | <u>K</u> ontakter |       |
| N<br>C<br>A<br>F<br>T<br>F | Namn:<br>Namfrk:<br>C/O Adress:<br>Adress:<br>Postnr/Postort:<br>FelNr:<br>FaxNr: | EFTERNAMN FÖRNAMN NORDTOFTEN 22 DK-4230 SKAELSKÖR DANMARK |                       | KundNr:<br>OrgNr/PersNr:<br>Företagskategori:<br>VMF:<br>Leveransår:<br>LKF:<br>Sekretess: |                   |       |

#### 5.5 Leverantörsförteckning

I leverantörsförteckningen kan du lista flera leverantörer eller maskinnummer som du söker information om.

#### 5.5.1 Urval

- Gå till VIOLs meny *Tjänster/Aktörsregister/Leverantörsförteckning*. Bild 7: Leverantörsförteckning - Urval visas.
- För att söka leverantörsinformation i förteckningen måste hel Huvudkod anges (1). Urval med övriga termer kan ske med hel eller del av termen. Tänk på att begränsa ditt urval så att inte frågan blir alltför stor. (Svar ges på frågor för maximalt 5000 leverantörer.)
- För maskinnummer gäller att Hkod/intnr fylls i med uppdragsgivarens huvudkod med interntnummer 00000. Maskinnr 0001xxxx för skördare och maskinnr 0002xxxx för skotare. Ursprung 0 och uppdrag M.
- Se kap 8.1 för söktips.
- Tryck *utför (!)* för att ställa frågan.

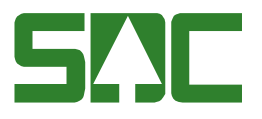

• Du kan spara ditt urval i form av en fråga genom *Funktioner/Spara mall/Fråga*, se kapitel 8.2.

| 2                | Leverantörsförter | ckning 1 |                  |
|------------------|-------------------|----------|------------------|
| $\left[ \right]$ |                   | Urval    | <u>R</u> esultat |
|                  |                   |          |                  |
|                  |                   |          |                  |
| ሰ                | Hkod/IntNr:       | 08885    |                  |
| Υ                | IntNr2/Lev:       |          |                  |
|                  | Maskinn:          |          |                  |
| $\bigcirc$       | Namn:             |          |                  |
| T                | C/0 Adress:       |          |                  |
|                  | Adress:           |          |                  |
|                  | Postnr/Postart:   |          |                  |
|                  | Ursprung:         | <b>•</b> |                  |
|                  | Uppdrag:          |          |                  |
|                  |                   |          |                  |
|                  |                   |          |                  |
|                  |                   |          |                  |
|                  |                   |          |                  |

Bild 7: Leverantörsförteckning – Urval

#### 5.5.2 Resultat

Svaret finner du i Resultatfliken (1), se Bild 8: Leverantörsförteckning - Resultat. Fliken visas automatiskt när frågan ställts. Dubbelklicka på någon av raderna för att öppna en av

leverantörsinformationsbilderna för ditt företag.

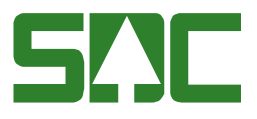

|                        |                               |                    | <u>U</u> rval                                                |             | <u>R</u> esultat                       |                     |
|------------------------|-------------------------------|--------------------|--------------------------------------------------------------|-------------|----------------------------------------|---------------------|
| Hkod: 0k<br>(1) Klicka | 3885, Inthr<br>)<br>en gång ( | :,Hkod:<br>Dåkolum | 08885, Inthr: , IntNr2/Lev:<br>nrubrik för att sortera på ko | , Maskinni: | , Namn: , C/O Adress: , Adress: , Post | thr: , Postart: , U |
|                        | Hkod                          | Intnr              | IntNr2/Levnr/Maskinnr                                        | Kundhr      | Namn                                   | Nam                 |
| 1                      | 08885                         | 00000              | 00500003                                                     |             | ULF VEK                                |                     |
| 2                      | 08885                         | 00000              | 00550002                                                     |             | PER ASP                                |                     |
| 3                      | 08885                         | 00000              | 00600002                                                     |             | BROR LÖV                               |                     |
| 4                      | 08885                         | 00000              | 00050003                                                     |             | ARNE TALL                              |                     |
| 5                      | 08865                         | 00000              | 00026263                                                     |             | BROR SKOG                              |                     |
| 6                      | 08885                         | 00000              | 00500002                                                     |             | BROR SKOG                              |                     |
| 7                      | 08885                         | 00000              | 00500003                                                     |             | BROR SKOG2                             |                     |
| 8                      | 08885                         | 00000              | 00500002                                                     |             | BROR SKOG                              |                     |
| 9                      | 08885                         | 00000              | 00500002                                                     |             | BROR SKOG                              |                     |
| 10                     | 08885                         | 00000              | 00400001                                                     |             | VRETA KLACKEN                          |                     |
| 11                     | 08885                         | 10000              | 00500005                                                     |             | INGA SKOG                              |                     |
| - 12                   | 08885                         | 00000              | 00510002                                                     |             | SVEN SKOG                              |                     |
| •                      |                               |                    |                                                              | $\sim$      |                                        | •                   |
|                        |                               |                    |                                                              | 7.5         |                                        |                     |

Bild 8: Leverantörsförteckning – Resultat

- Urvalskriterierna presenteras längst upp i bilden (2).
- **Sortera:** Genom att klicka på någon av kolumnrubrikerna sorteras resultatet efter den kolumnen (3).
- Alla kolumner får inte plats i bilden. Du kan scrolla till höger för att se fler kolumner (4). Du även välja vilka kolumner som skall visas, och i vilken ordning, i resultatfliken genom *Redigera/Kolumnval*, se kapitel 8.3.3.
- **Skriv ut:** Du kan skriva ut valda kolumner i resultatfliken på papper, *Arkiv/Skriv ut*. Ändra antalet och eller ordningen för kolumnerna via Redigera/Kolumnval alla kolumner får inte plats på ett liggande A4., se kapitel 8.3.3.

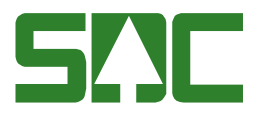

# 6 Transportör

Transportföretag kan endast visa transportörsinformation och göra transportörsförteckningar över sina egna transportörer.

#### 6.1 Transportörsinformation – visa transportörsinformation

- Gå till VIOLs meny *Tjänster/Aktörsregister/Transportörsinformation*. Bild 9: Transportörsinformation, visas.
- Ange huvudkod (1) och transportörsnummer (2).
- Tryck öppna. Följande transportörsinformation visas (3).
- Du kan se när Transportörsinformationen registrerades (4), av vem (5), vilken status uppgifterna har (6) och när de senast ändrades (7).

|           | <table-of-contents> Transportörsinf</table-of-contents> | formation 1     |                                    | _ 🗆 🗙             |
|-----------|---------------------------------------------------------|-----------------|------------------------------------|-------------------|
| 1         | Hkod:                                                   |                 |                                    |                   |
| (2        |                                                         | <u>A</u> llmänt |                                    | <u>K</u> ontakter |
|           | Namn:                                                   |                 | KundNr:                            |                   |
|           | Namfrk:                                                 |                 | OrgNr/PersNr:                      |                   |
|           | C/O Adress:                                             |                 | Företagskategori:                  |                   |
| (3)       |                                                         |                 | VMF:                               |                   |
| $\square$ | Postnr/Postort:                                         |                 | Leveransår:                        |                   |
|           | TelNr                                                   |                 | Bruthegrepp:                       |                   |
|           | Techle                                                  |                 | Sekretess                          |                   |
|           | (-axivi:                                                | ,               | Huvudidentitet:                    |                   |
|           |                                                         |                 | Ny ford.komb. 1<br>Ny ford.komb. 2 | Gruppbil          |
|           |                                                         |                 | Tillåten maxvikt:                  |                   |
|           | UpplDatum:                                              | 4 5<br>AnvID:   | 6<br>Status: ÄndrDa                | 7<br>stum:        |

Bild 9: Transportörsinformation

• Skriv ut: Du kan skriva ut aktörsuppgifterna på papper, Arkiv/Skriv ut.

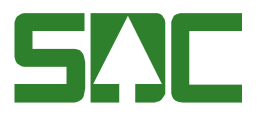

# 6.2 Transportörsinformation – nyregistrera, uppdatera, makulera, aktivera transportörsinformation

- Gå till VIOLs meny *Tjänster/Aktörsregister/Transportörsinformation*. Bild 10: Transportörsinformation, visas.
- Vid *nyregistrering* av Transportör fyll i uppgifterna i transportörsinformationen. Tryck *spara*.
- När du vill *uppdatera* uppgifter i transportörsinformationen, fyll i *Hkod/IntNr/Transportör* och öppna bilden. Gör dina ändringar i bilden och tryck *spara*.
- Vill du *makulera* transportören, fyll i *Hkod/IntNr/Transportör* och öppna bilden Gå till meny *Funktioner/Makulera*. Kontrollfråga fås om du vill makulera. Välj *svar Ja* och transportören makuleras.
- Vill du *aktivera* en makulerad transportör, fyll i *Hkod/IntNr/Transportör* och öppna bilden. Gå till meny Funktioner och välj *Aktivera* och transportören är åter aktiv.

| Transportörsinformation 1 | _ <b>_</b> ×             |
|---------------------------|--------------------------|
| Hkod:                     |                          |
| I ransportor:             | ×                        |
| <u>A</u> llmänt           | <u>K</u> ontakter        |
| Namn:                     | KundNr:                  |
| Namfrk:                   | OrgNr/PersNr:            |
| C/D Adress:               | Företagskategori:        |
| Adress:                   | VMF:                     |
| Postnr/Postort:           | Leveransår:              |
| TelNr:                    | Brytbegrepp:             |
| FaxNr:                    | Sekretess:               |
|                           | Huvudidentitet: 🔽        |
|                           | Ny ford.komb. 1 Gruppbil |
|                           | Ny ford.komb. 2          |
|                           | Tillåten maxvikt:        |
|                           |                          |
|                           |                          |
|                           |                          |
| UpplDatum: AnvID: Status: | ÄndrDatum:               |

Bild 10: Transportörsinformation

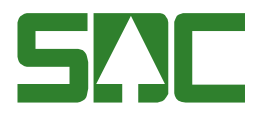

#### 6.3 Transportörsinformation flik kontakter

Under fliken kontakter i transportörsinformationsbilden kan olika typer av kontakter registreras. Det kan gälla att skicka en avvikelserapport till berörda parter som skall kontaktas om det är något avvikande med virket. Detta kan t ex vara felaktig tillredning eller annat som bör rapporteras tillbaka till avverknings- eller transportorganisationen snarast.

Hur du går tillväga för att arbeta med kontakter, se kap 4.3 Företagsinformation kontakter.

#### 6.4 Transportörsförteckning

I transportörsförteckningen kan du lista egna transportörer som du söker information om.

#### 6.4.1 Urval

- Gå till VIOLs meny *Tjänster/Aktörsregister/Transportörsförteckning*. Bild 11: Transportörsförteckning - Urval, visas.
- För att söka transortörsinformation i förteckningen måste hel Huvudkod anges (1). Urval med övriga termer kan ske med hel eller del av termen.
- Se kap 8.1 för söktips.
- Tryck *utför (!)* för att ställa frågan.
- Du kan spara ditt urval i form av en fråga genom *Funktioner/Spara mall/fråga*, se kapitel 8.2.

|                                                                                                    | <u>U</u> rval | R <u>e</u> sultat                        |
|----------------------------------------------------------------------------------------------------|---------------|------------------------------------------|
| Hkod:<br>Transportör:<br>Namn:<br>C/O Adress:<br>Adress:<br>Postnr/Postort:<br>Fordonskomb:<br>Brytbegrepp:<br>Huvudidentitet: |               | Status<br>Pâgâende<br>Makulerade<br>Alla |

Bild 11: Transportörsförteckning - Urval

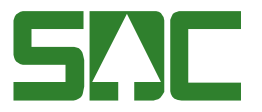

#### 6.4.2 Resultat

- Svaret finner du i Resultatfliken (1), se Bild 12: Transportörsförteckning Resultat. Fliken visas automatiskt när frågan ställts.
- Dubbelklicka på någon av raderna för att visa transportörsinformationsbilden för den transportören.

| $\bigcirc$ | 1885, Inthr       | : , Transp | portör: "Namn: "               | C/O Adress: ,           | Adress: , Postnr: , Postart: , FK: , B | RB:        |   |
|------------|-------------------|------------|--------------------------------|-------------------------|----------------------------------------|------------|---|
| Klicka     | en gång p<br>Hknd | aå kolumi  | nrubrik för att so<br>TranspNr | tera på kolum<br>Kundnr | n ( 3)<br>Namn                         | Nampfrk    | Т |
| 1          | 89885             | 00000      | 1000001                        | 60000007                | TRANSPORTÖR 1                          | TRP (TEST) |   |
| 2          | 89885             | 00000      | 2000002                        |                         | TRANSPORTÖR 2                          | TRP (TEST) |   |
| 3          | 89885             | 00000      | 3000003                        |                         | TRANSPORTÖR 3                          | TRP (TEST) |   |
| 4          | 89885             | 00000      | 4000004                        |                         | TRANSPORTÖR 4                          | TRP (TEST) |   |
|            |                   |            |                                | (                       | Ť                                      |            |   |

Bild 12: Transportörsförteckning – Resultat

- Urvalskriterierna presenteras längst upp i bilden (2).
- **Sortera:** Genom att klicka på någon av kolumnrubrikerna sorteras resultatet efter den kolumnen (3).
- Alla kolumner får inte plats i bilden. Du kan scrolla till höger för att se fler kolumner (4). Du även välja vilka kolumner som skall visas, och i vilken ordning, i resultatfliken genom *Redigera/Kolumnval*, se kapitel 8.3.3.
- **Skriv ut:** Du kan skriva ut valda kolumner i resultatfliken på papper, *Arkiv/Skriv ut*. Ändra antalet och eller ordningen för kolumnerna via Redigera/Kolumnval alla kolumner får inte plats på ett liggande A4, se kapitel 8.3.3.

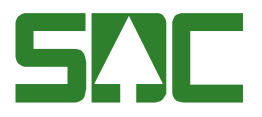

### 7 Förteckningar generellt

#### 7.1 Fritextsökning

I enlighet med övriga VIOL, tillåts fritextsökning i alla textfält, dvs vid sökning med hel eller del av namnet visas alla namn som har den textsträngen i sig.

Exempel:

- alla fält som börjar på "skog" ska sökas. Sökning: *skog*\* eller bara *skog*
- alla fält som innehåller "skog" ska sökas. Sökning: *%skog*
- alla fält som innehåller "skog" på visst ställe, t ex 4:e position. Sökning: \*\*\*skog

#### 7.2 Spara/hämta fråga

Ett återkommande urval i förteckningarna kan sparas i form av en fråga.

• Från förteckningens urvalsflik, klicka *Funktioner/Spara mall/fråga*, se Bild 17: Spara mall/fråga.

| sac SD        | C VIOL, F        | RAME03   |                                                                                              |                      |                                                       |     |
|---------------|------------------|----------|----------------------------------------------------------------------------------------------|----------------------|-------------------------------------------------------|-----|
| <u>A</u> rkiv | <u>R</u> edigera | Tjänster | <u>F</u> unktioner                                                                           | F <u>ö</u> nster     | <u>H</u> jälp                                         |     |
|               |                  | ] 🛃      | Infoga <u>Ny</u><br>Sö <u>k</u><br><b>Utför</b><br>Öppna<br><u>S</u> para<br><u>T</u> a bort |                      | Ctrl+N<br>Ctrl+K<br><b>Ctrl+U</b><br>Ctrl+O<br>Ctrl+S | ▶ ? |
|               |                  |          | Spara mal<br><u>H</u> ämta ma                                                                | l/fråga<br>Ill/fråga | Ctrl+M<br>Ctrl+H                                      |     |
|               |                  |          | Föregåen<br>N <u>ä</u> sta                                                                   | de                   | Ctrl+B<br>Ctrl+F                                      |     |
|               |                  |          | <u>A</u> ktivera<br><u>M</u> akulera                                                         |                      |                                                       |     |

Bild 17: Spara mall/fråga

• Döp din fråga, se Bild 18: Spara fråga, och tryck OK.

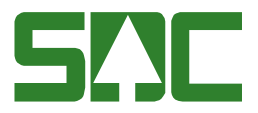

| Spara fr | åga          |               |
|----------|--------------|---------------|
| Namn:    | SDCs sågverk | ОК            |
|          |              | Avbryt        |
|          |              | <u>H</u> jälp |

Bild 18: Spara fråga

Då du öppnat en Aktörsförteckning kan du, från Urvalsfliken, hämta frågan igen genom *Funktioner/Hämta mall/Fråga*, se Bild 19: Hämta mall/fråga.

| siii SDC               | VIOL, FI         | RAME 03  |                                                                                 |                              |                                                |     |
|------------------------|------------------|----------|---------------------------------------------------------------------------------|------------------------------|------------------------------------------------|-----|
| <u>A</u> rkiv <u>F</u> | <u>R</u> edigera | Tjänster | <u>F</u> unktioner                                                              | F <u>ö</u> nster             | <u>H</u> jälp                                  |     |
|                        | 3                |          | Infoga <u>N</u> y<br>Söi <u>k</u><br><u>U</u> tför<br>Öppna<br>Spara<br>Ta bort |                              | Ctil+N<br>Ctil+K<br>Ctil+U<br>Ctil+O<br>Ctil+S | ▶ ? |
|                        |                  |          | Spara mal<br><u>H</u> ämta ma                                                   | l/ <u>f</u> råga<br>Il/fråga | Ctil+M<br>Ctil+H                               |     |
|                        |                  |          | Föregåen<br>N <u>ä</u> sta                                                      | de                           | Ctil+B<br>Ctil+F                               |     |
|                        |                  |          | <u>A</u> ktivera<br><u>M</u> akulera                                            |                              |                                                |     |

Bild 19: Hämta mall/fråga

Du kan även ta bort sparade frågor. Tryck *Funktioner/Hämta mall/fråga*. Markera frågan och tryck på knappen *ta bort*, se Bild 20: Sparade frågor.

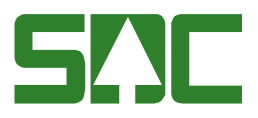

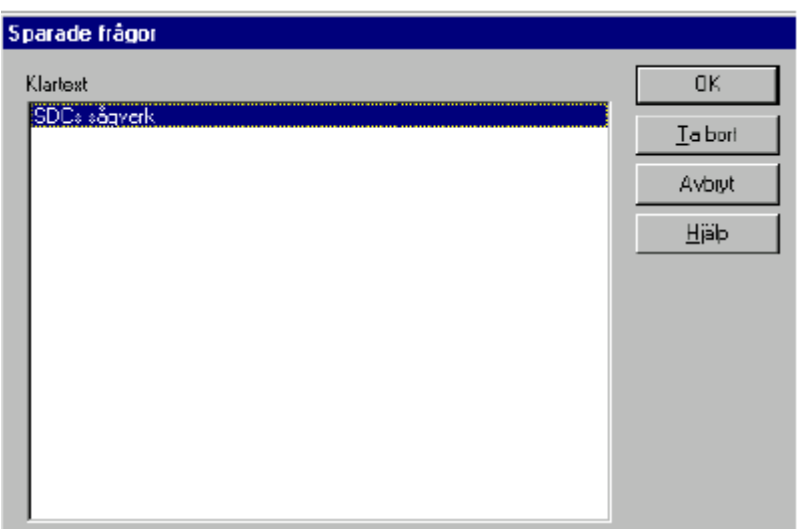

Bild 20: Sparade frågor

#### 7.3 Sortering av resultat i förteckningar

Resultatet sorteras efter Hkod/ Intnr/ Intnr2 . Om annan sortering önskas finns olika alternativ: genom att klicka på en av rubrikerna, genom att kopiera resultatet till Excel och sortera där eller genom att sortera resultatkolumnerna.

#### 7.3.1 Klicka på rubrik

Resultatet kan sorteras efter valfri kolumn genom att klicka på önskad kolumnrubrik.

#### 7.3.2 Kolumnval

Du kan själv välja vilka kolumner som ska synas och i vilken ordning dessa ska ligga. Dina val är personliga och följer med ditt användar-ID. Observera att du måste göra ett kolumnval för varje resultatflik i Förteckningarna.

• Från resultatfliken, gå på *Redigera/Kolumnval*, se Bild 21: Kolumnval.

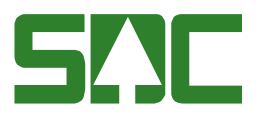

| III SDC VIDL, FRAMED3                                                                                                    |
|----------------------------------------------------------------------------------------------------|
| Arkiv Bedgere Tigneter Euriktioner Figneter Hjälte                                                                                                    |
|                                                                                                    |
| Foreiran Dirich Carlos Carlos |
| Name in Chief                                                                                                    |
| Nopera special                                                                                                    |
| (map) red                                                                                                    |
| Löm Kinster Ott+T                                                                                                    |
| Edution val.                                                                                                    |
| Installing a .                                                                                                    |
|                                                                                                    |
| S Företagsförteckning 1                                                                                                    |
| <u>Ural</u> Besultat                                                                                                    |
| Hkod 0885, him , Hkod 0885, him , Kundin , Bigm , Nami , C/D Advez , Advez , Paster , Paster , WF , Tein-                                                                                                    |
|                                                                                                    |
| 11Kicka en aling på kolammabek för att sotera på kolamn                                                                                                    |
|                                                                                                    |
| 1 BBP: DUD. RUDOW POLARSSKIEN RULASSKIE                                                                                                    |
| P 0395 1000 900007 POLAGSSKOGEN BOLAGSSKOG PER GRAN                                                                                                    |
| 3 09895 20000 6000007 BOLAGSSKOGEN BOLAGSSKOG BO TALL                                                                                                    |
| 4 09895 30000 6000007 BOLAGSSKOGEN BOLAGSSKOG VIOLA BJÖRK                                                                                                    |
|                                                                                                    |
|                                                                                                    |
|                                                                                                    |
|                                                                                                    |
|                                                                                                    |
|                                                                                                    |
|                                                                                                    |
|                                                                                                    |
|                                                                                                    |
|                                                                                                    |
|                                                                                                    |

Bild 21: Kolumnval

• Val av resultatkolumner visas, se Bild 22: Val av resultatkolumner.

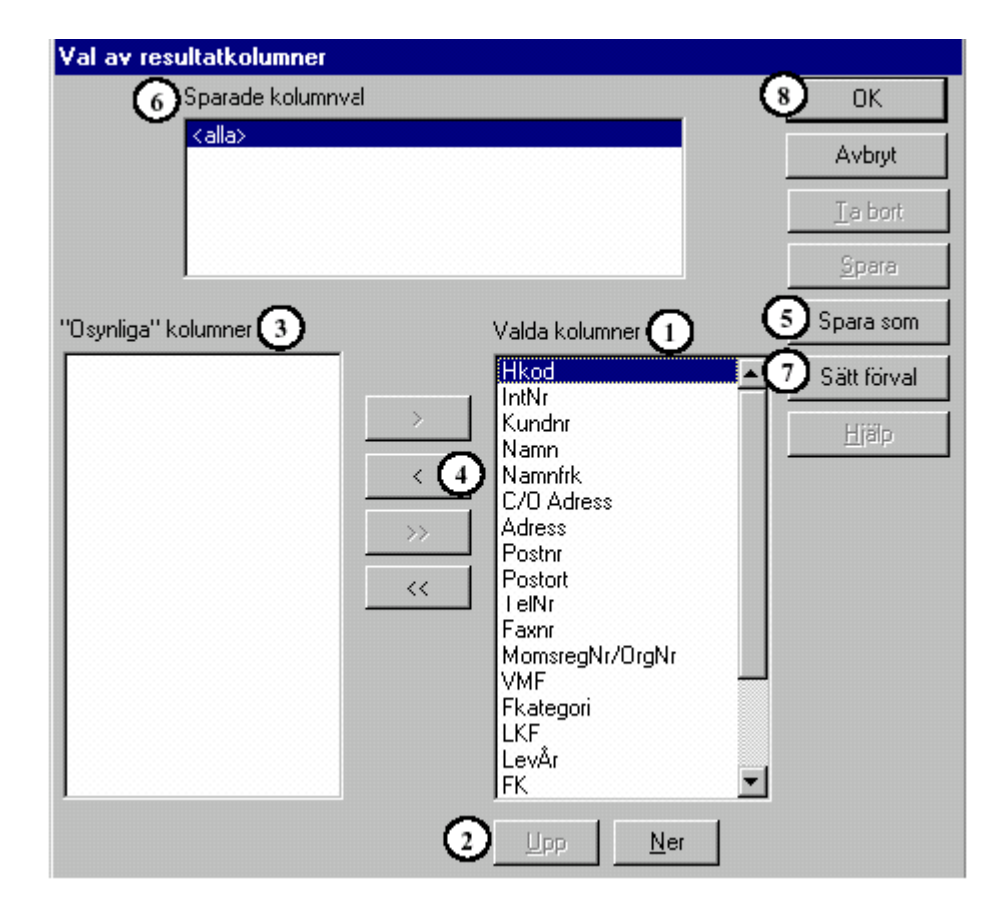

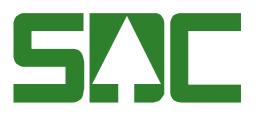

Bild 22: Val av resultatkolumner

- De kolumner du ser i fönstret till höger (1) i är de kolumner som kommer att synas i den aktiva bilden.
- I den ordning rubrikerna står, uppifrån och ner, är den ordning du kommer att se dem från vänster till höger i förteckningarnas resultatflik. Markera kolumnrubrik och flytta upp eller ner (2).
- Välj vilka kolumner du vill se genom att flytta över de kolumnrubriker du vill dölja från den högra rutan (1) till den vänstra rutan (3). Markera vald kolumnrubrik och klicka sedan på knappen (4).
- När du är färdig med kolumnvalen klickar du på s*para som* (5).
- Ge kolumninställningen ett namn och klicka *OK*.
- Markera sedan det kolumnval du vill ha som förval (6) och klicka på knappen *sätt förval* (7). Detta val kommer hädanefter att väljas automatiskt då resultatet för aktuell förteckning skall visas.
- För att gå ur kolumnvalet, klicka *OK* (8).

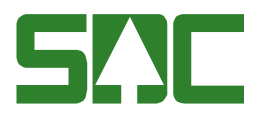

### 8 Skriva ut

#### 8.1 En aktör

Du kan skriva ut alla aktörsuppgifter om en aktör på papper, *Arkiv/Skriv* ut. Innan du skriver ut informationen om en aktör kan du välja att förhandsgranska bilden, se Bild 23: Vill du förhandsgranska? Se Bild 24: Förhandsgranskning.

| VIOLIS                  |    | × |
|-------------------------|----|---|
| Vill du förhandsgranska | ?  |   |
| Yes                     | No |   |

Bild 23: Vill du förhandsgranska?

|                                                                                       |                                                                 | ,                   | <b>VIOL - Aktörsr</b><br>Företagsinform | egistret<br>ation                                                                                                    |                     |          |
|---------------------------------------------------------------------------------------|-----------------------------------------------------------------|---------------------|-----------------------------------------|----------------------------------------------------------------------------------------------------|---------------------|----------|
| <br>Hkod: 08990                                                                       | Intnr: 000                                                      | 00                  |                                         |                                                                                                    |                     |          |
| Namn:<br>Namnförkortning:<br>CO Adress:<br>Adress:<br>Postadress:<br>Teinr:<br>Faxon: | SDC<br>SDC<br>VIOL-TEST<br>SKEPPARDLA'<br>85183 SI<br>060168600 | TSEN 1<br>UND SVALL |                                         | Kundnr:<br>Momsregnr/Orgn:<br>Företagskategon:<br>VMF:<br>Leveransår:<br>LKF:<br>Fordonskom bination:<br>Sekretess:<br>Transportkund:<br>Ruttkund:<br>Avstkontr. VO<br>Avstkontr. mätning:<br>Trftg. kontroll mätning: | 60000007<br>1<br>03 |          |
| Uppläggnings datum:                                                                   | 20051101                                                        | Användarid:         | SDCLEHR                                 | Priorite ring:<br>Status:                                                                                                    | Ändringsdatum:      | 20060517 |

Bild: 24: Förhandsgranskning

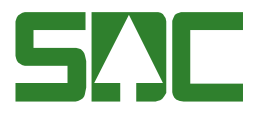

#### 8.2 Aktörsförteckning

Du kan skriva ut alla rader och kolumner från resultatlistorna i förteckningarna. Observera att alla kolumner inte får plats på en liggande A4. Genom att använda kolumnval kan du välja bort de kolumner som du inte är intresserad av att se i utskriften.